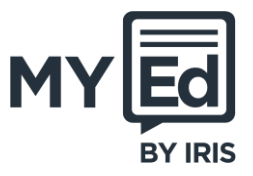

MyED is a free app that provides a communication platform between the school, and parents and carers. Use the app to make payments for school dinners, trips, pieces of uniform, and so on.

#### Step 1: Installing and Registering the MyED App

Note: If you already have the MyED app installed, skip Step 1, and go to Step 2.

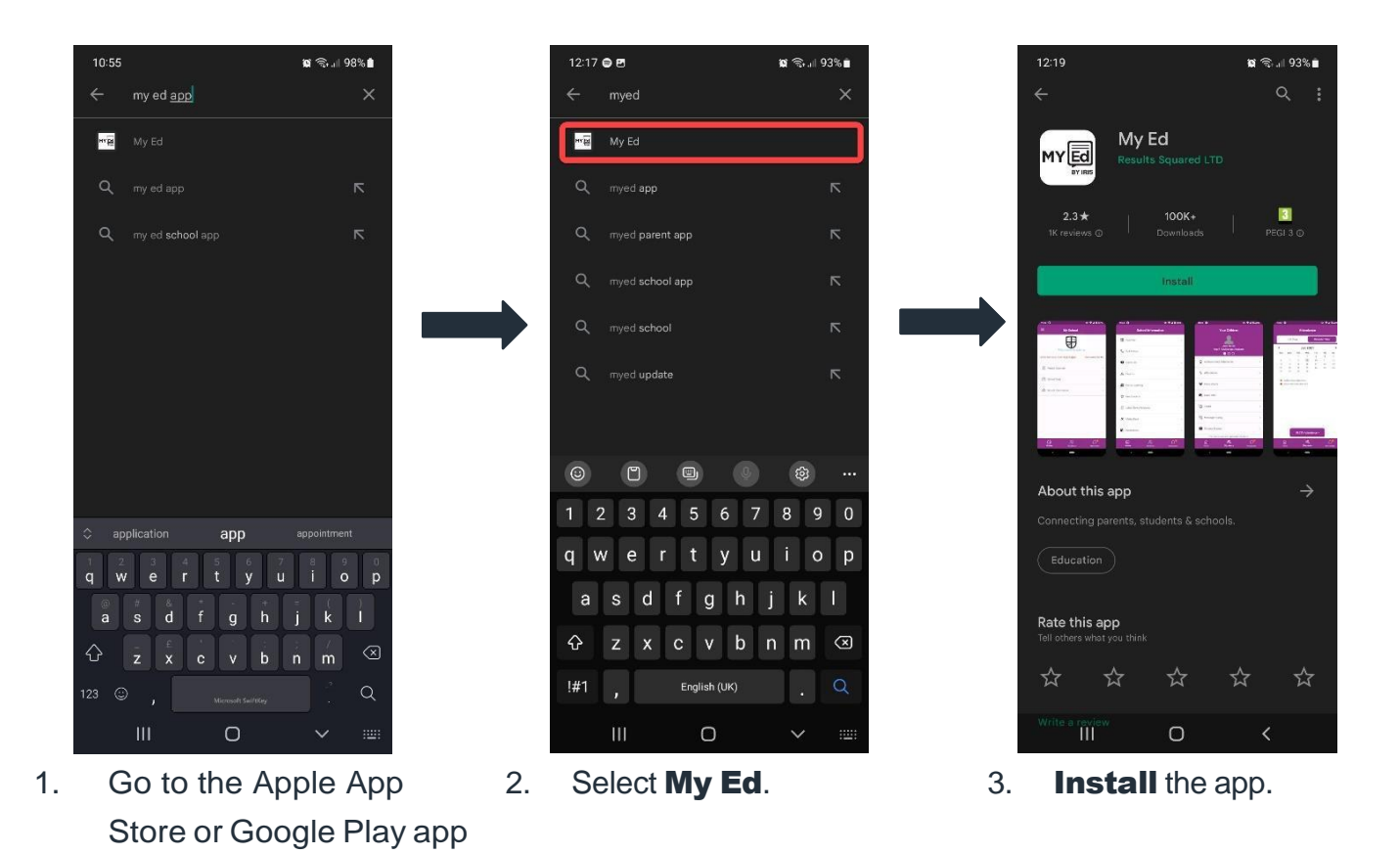

store on your device and search for **My Ed app**.

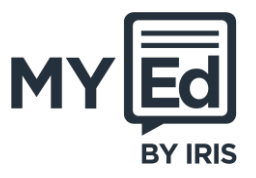

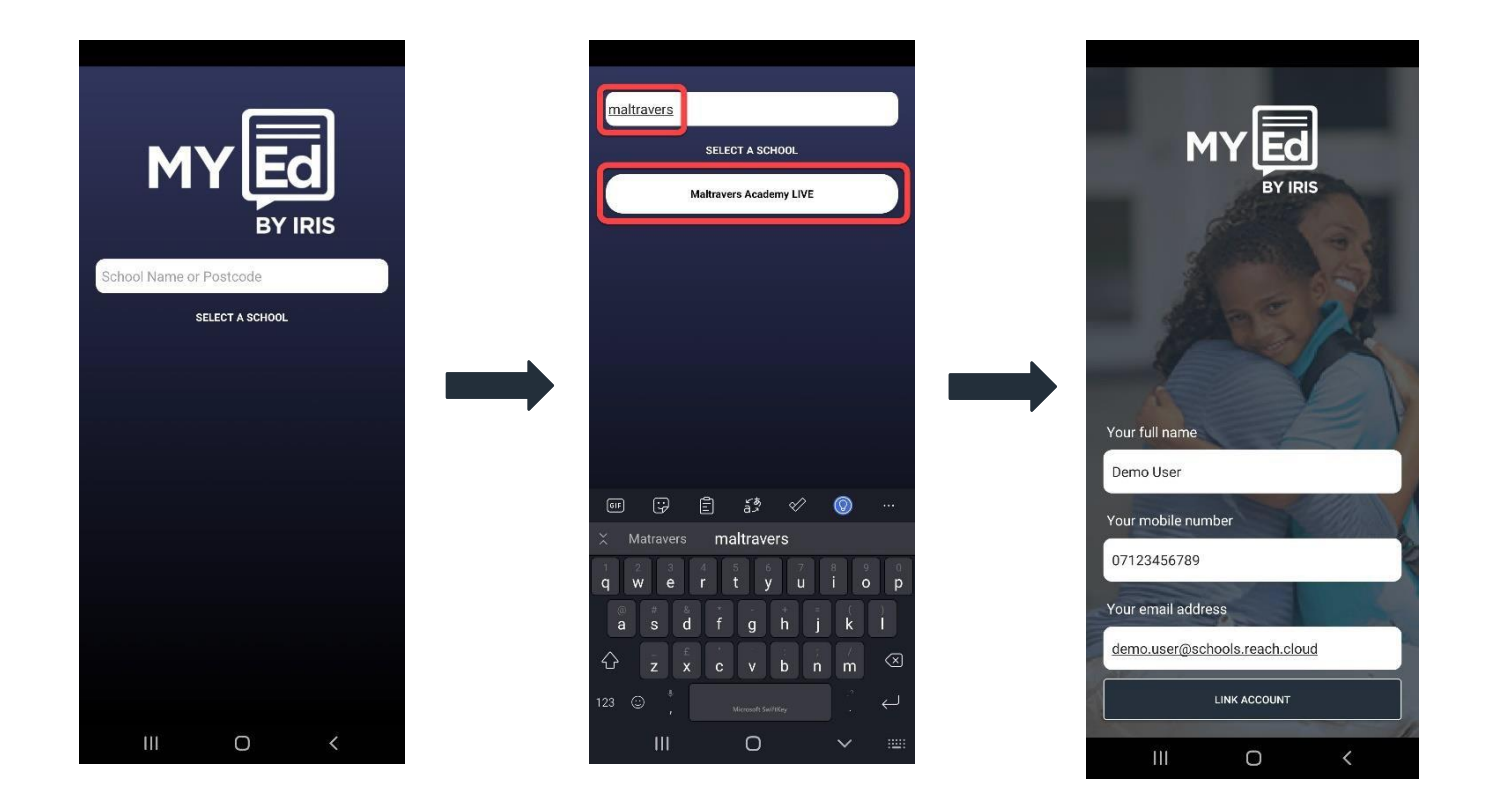

- Open the MyED app. If 5. prompted, allow notifications to be displayed when receiving messages.
- Search for and select your child's school.
- Enter your full name, mobile number, and email address, then

select **LINK ACCOUNT**. These must match the details given to the school.

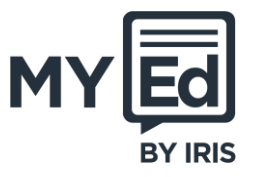

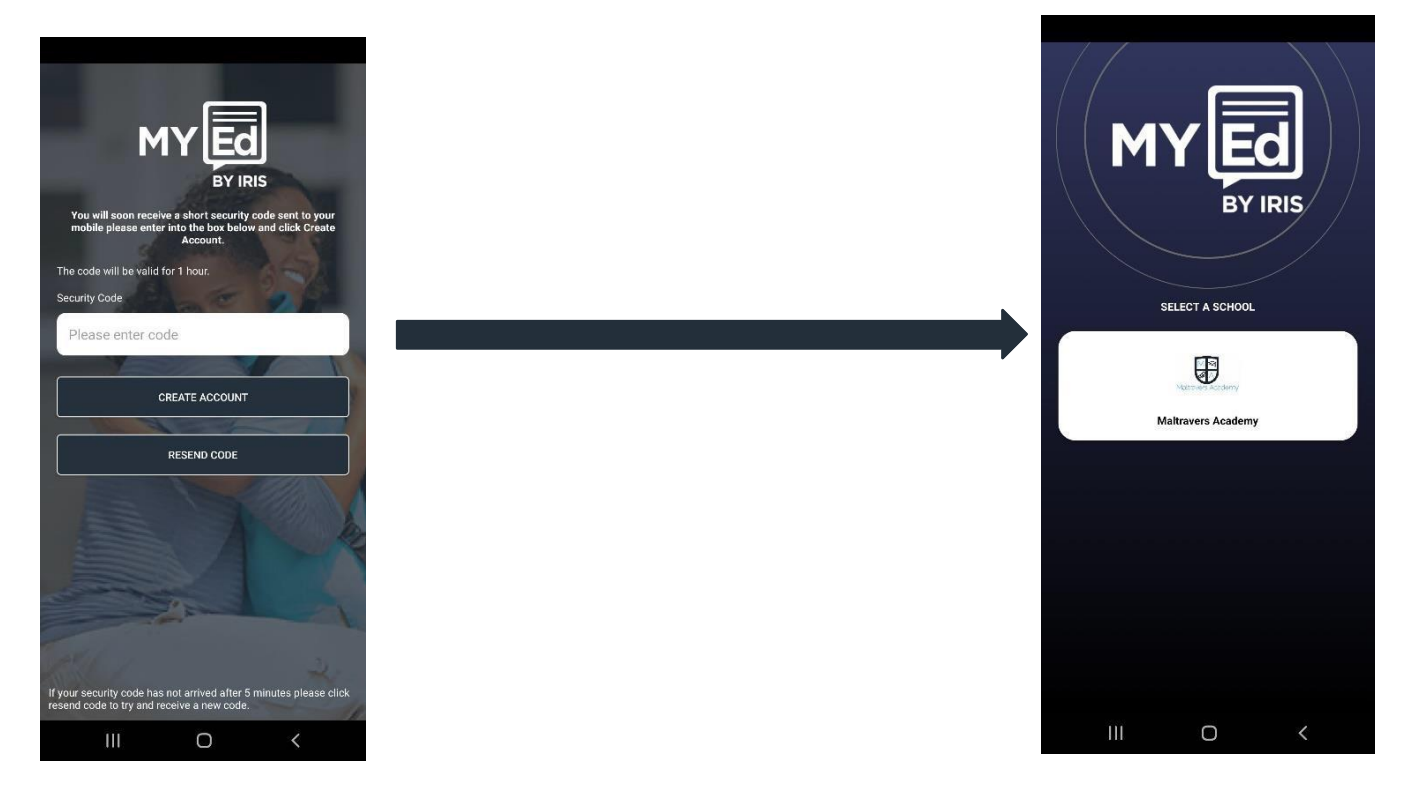

- 7. You will receive a text message from MyED containing a security code. Enter the code, then select **CREATE ACCOUNT**.
- 8. MyED checks your entered name, mobile number, and email address held by the school against student data. If a match is found, a connection is made.
- 9. Select the school.

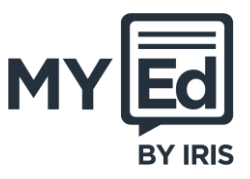

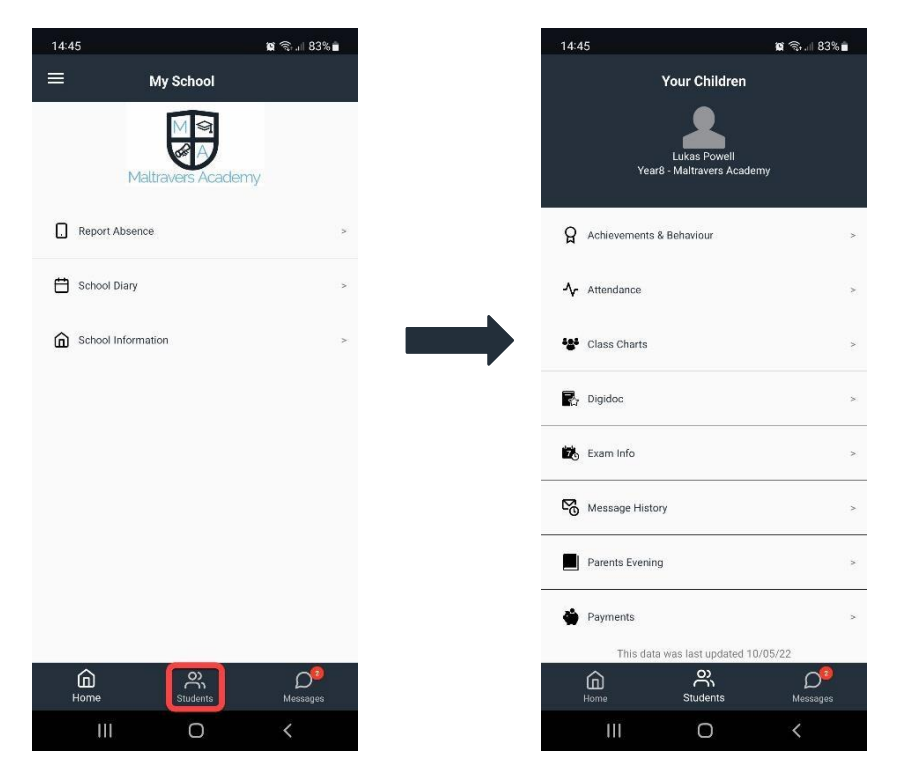

- 10. Select **Students** to view connected children.
- 11. All details associated with connected children are available.

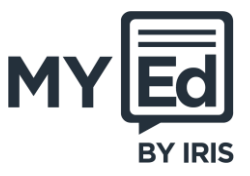

#### Step 2: Registering for IRIS PlusPay

Note: You must wait at least 24 hours after registering with MyED before registering with IRIS PlusPay to allow your records to be created. The following procedure assumes you do not have an IRIS PlusPay account. If you do, skip Step 2, and go to Step 3.

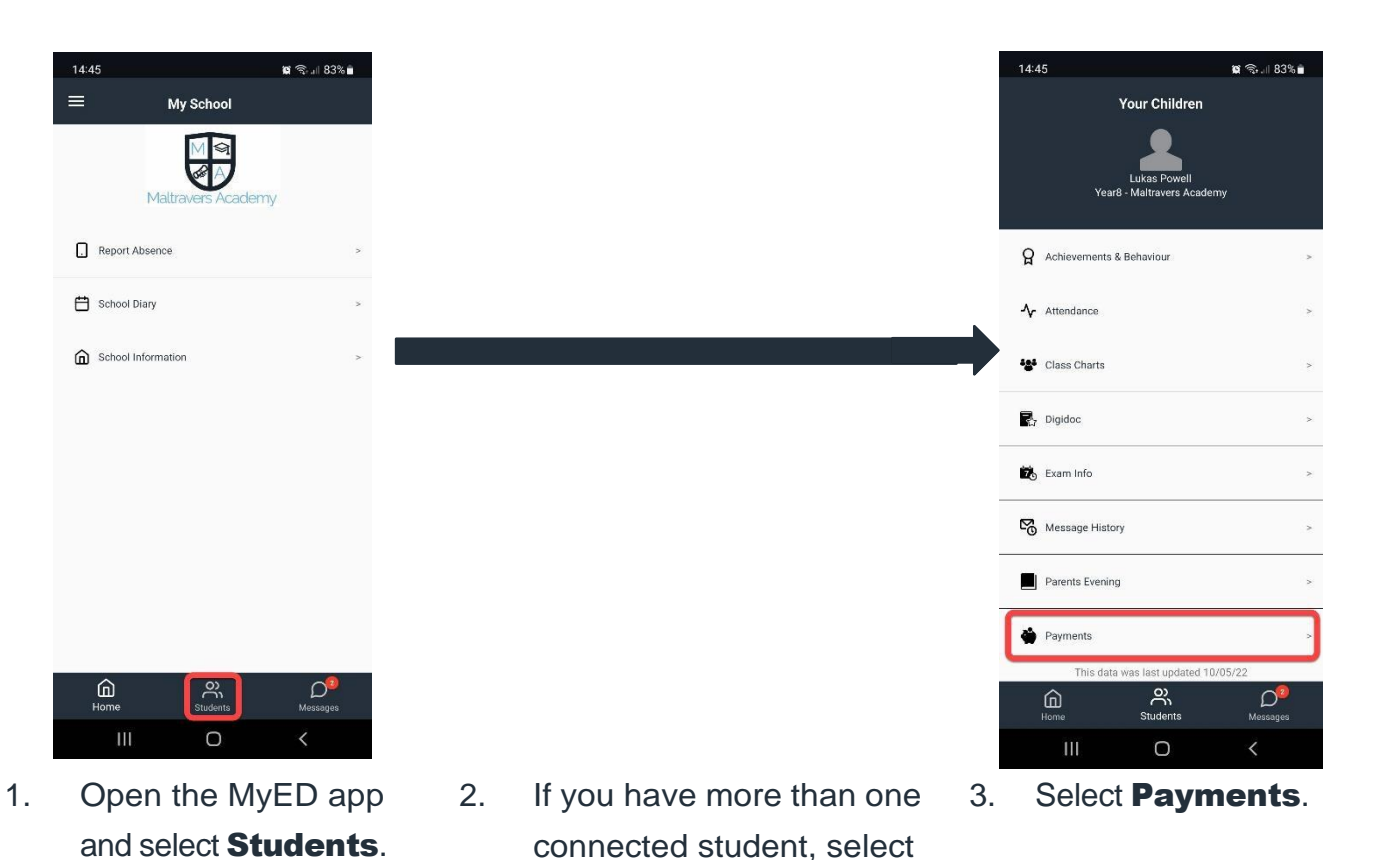

the relevant student.

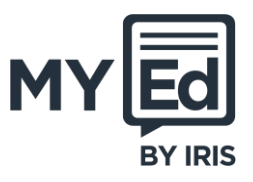

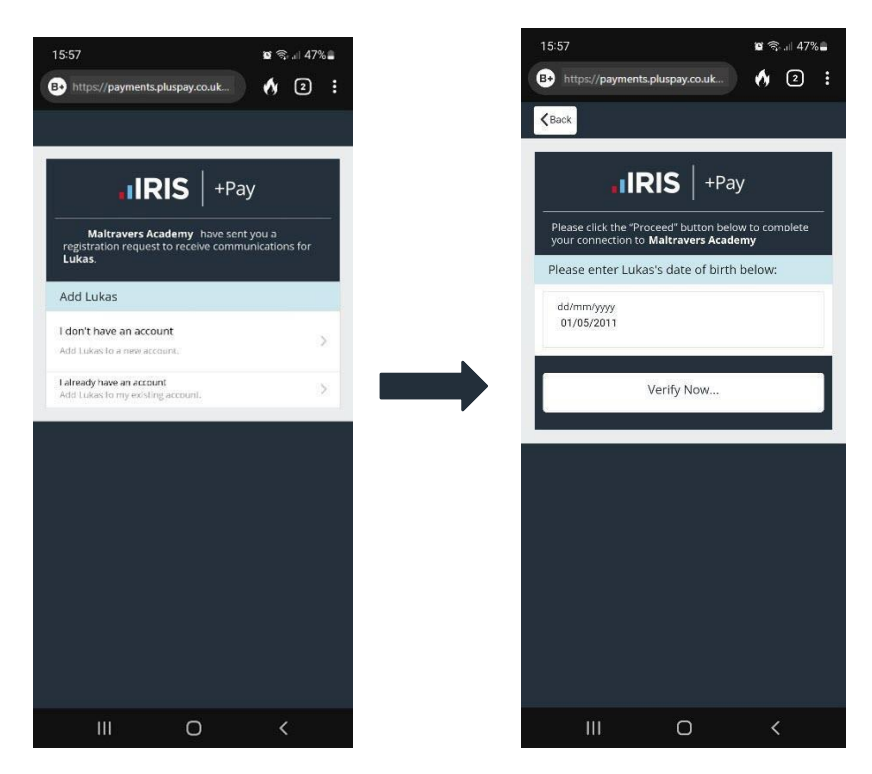

- If you have an IRIS PlusPay account, select I already have an account. If you don't, select I don't have an account.
- You must enter your child's 6. date of birth to verify the school records.

Select the blank date to use the date picker then select **Verify Now...**.

If setting up a new IRIS PlusPay account, enter your personal details. You are asked to enter and confirm a password for your account.

If you already have an IRIS PlusPay account, you are asked to log in.

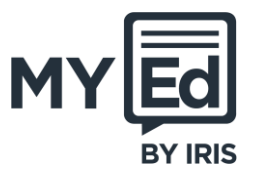

#### Step 3: Top Up a Dinner Money Balance

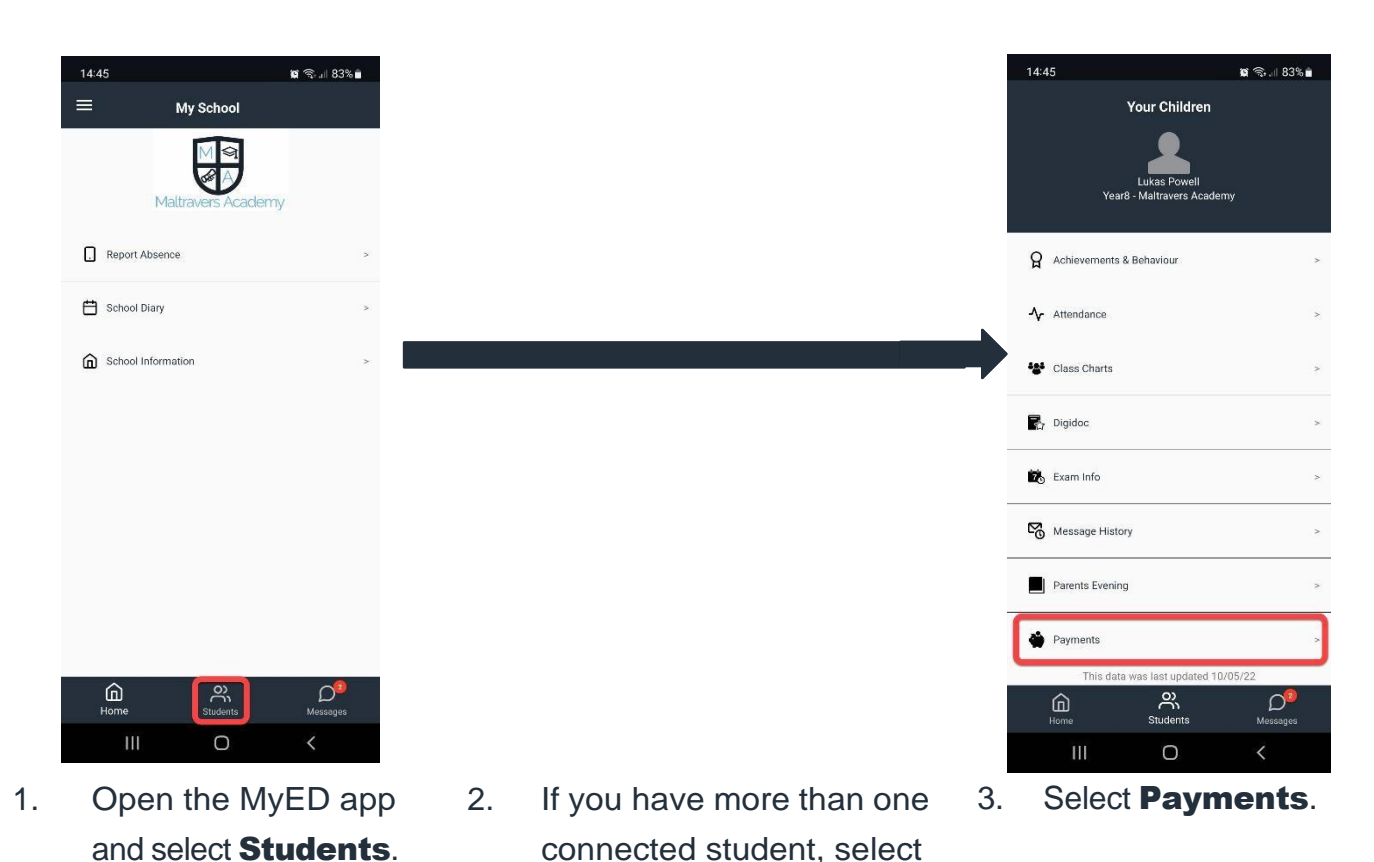

the relevant student

are topping up.

whose dinner money you

IRIS PlusPay launches in a web browser. Log into your IRIS PlusPay account and select the relevant school.

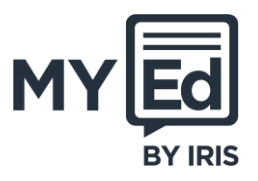

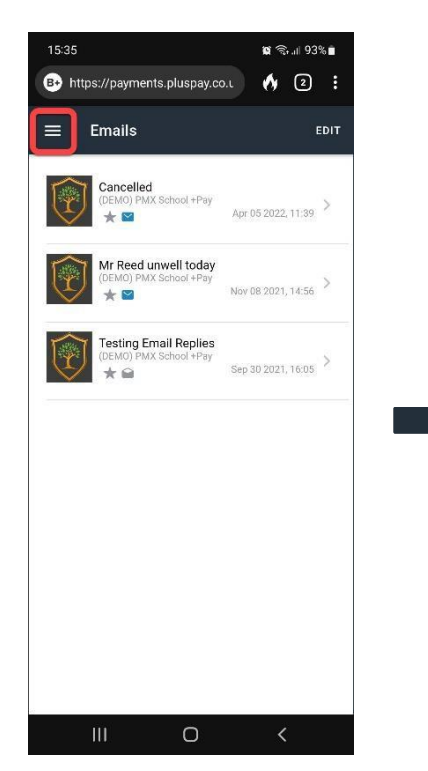

7. Select the menu then **Accounts**.

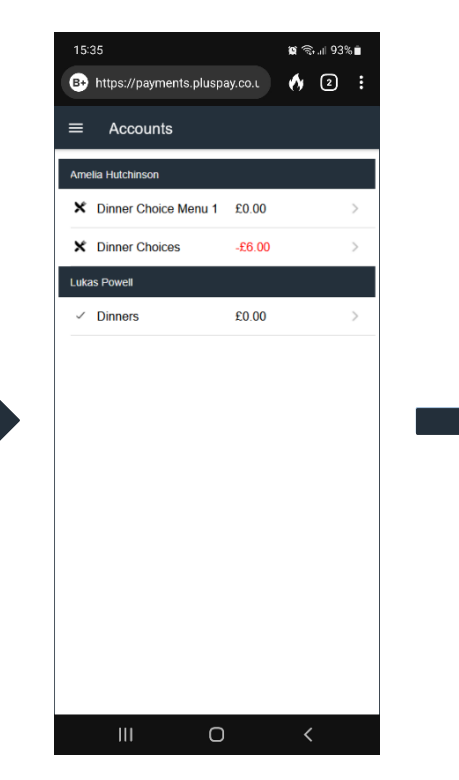

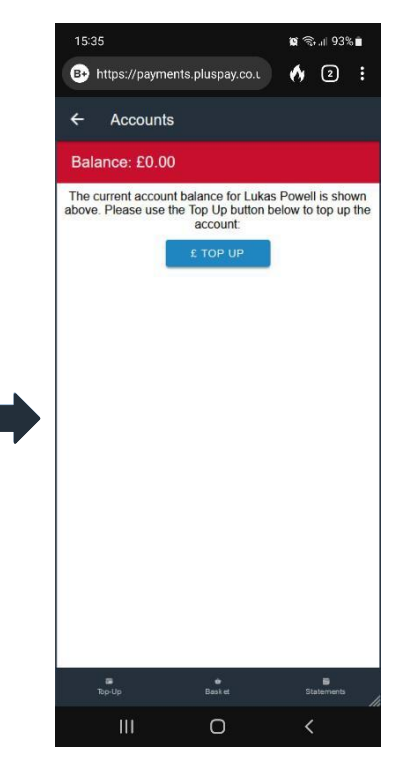

- If you have more than one connected student, select the relevant account to top up.
- Select TOP UP.

9.

8.

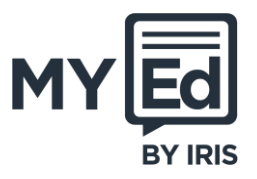

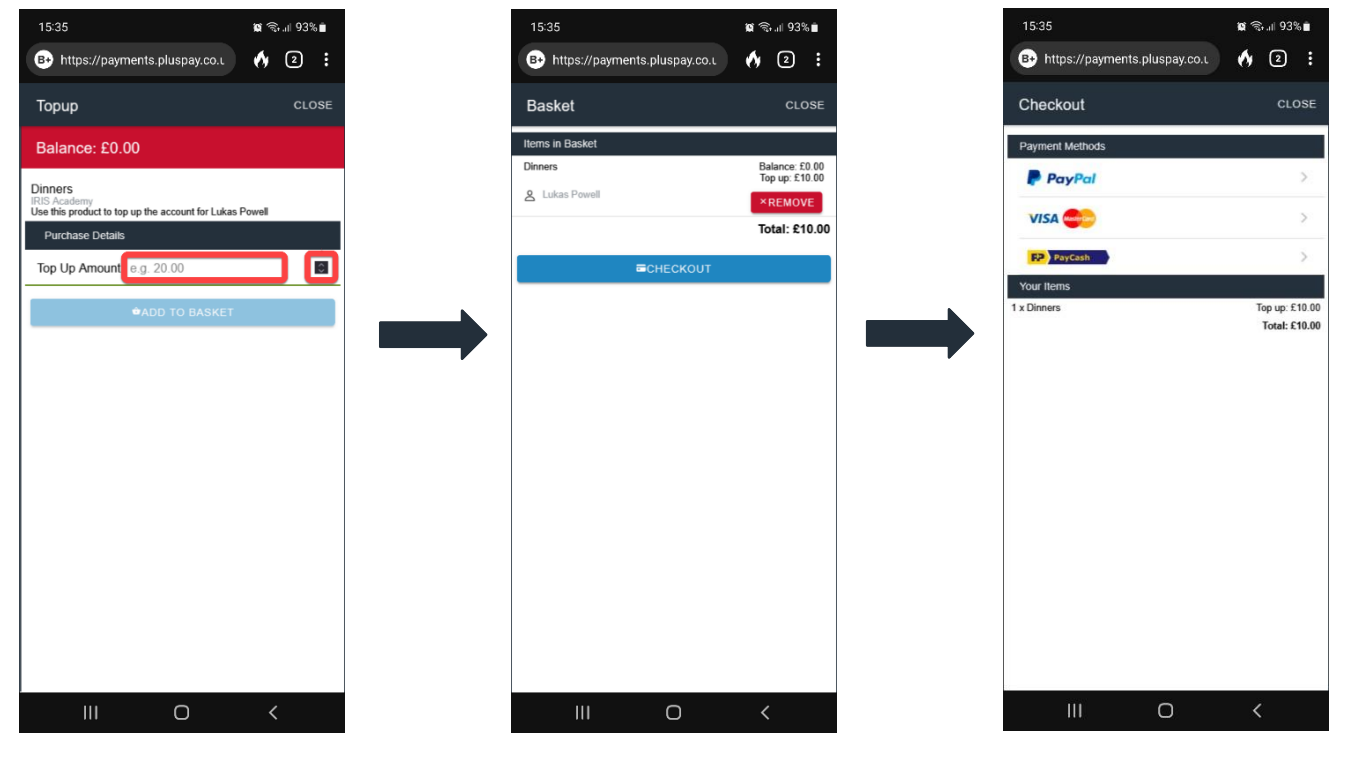

- 10. Either enter the amount you want to pay or use the arrows to increase the **Top Up Amount**. Select **ADD TO BASKET**.
- Your basket summary is displayed. Select
   CHECKOUT or select
   CLOSE if you want to add more items.
- 12. Select a payment method then follow the instructions to complete the dinner money top up.

**Note:** Depending on your payment method, this payment shows as the school name or **IRISPay** on your bank statements.

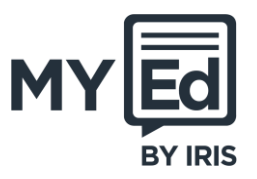

Using PayPal

|                  |                                                           | -     |                                                                                                    |      |                                                                 |
|------------------|-----------------------------------------------------------|-------|----------------------------------------------------------------------------------------------------|------|-----------------------------------------------------------------|
|                  | Payment CLOSE                                             |       | Payment CLOSE                                                                                                 |      | <b>P</b>                                                        |
|                  | PayPal                                                    |       | PayPal                                                                                                    |      | Log in to PayPal                                                |
|                  | You are about to make the following payment using PayPal: |       | You are about to make the following payment using PayPat:                                                     |      | Enter your email address or mobile phone number to get started. |
|                  | Payment: £10.00                                           |       | Payment: £10.00                                                                                               |      | Email address or mobile number                                  |
|                  | CONTINUE                                                  |       |                                                                                                    |      | Forgotten your email address?                                   |
|                  |                                                           |       | Payment Provider<br>Contacted<br>Click continue to proceed to the<br>Payment Provider site<br>CANCEL CONTINUE |      | Next                                                            |
|                  |                                                           |       |                                                                                                    |      | Create an account                                               |
|                  |                                                           |       |                                                                                                    |      | Cancel and return to IRIS                                       |
|                  |                                                           |       |                                                                                                    |      |                                                                 |
|                  |                                                           |       |                                                                                                    |      |                                                                 |
|                  |                                                           |       |                                                                                                    |      |                                                                 |
| Select CONTINUE. |                                                           | On th | e <b>Pavment Provider</b>                                                                                     | Loa  | into vour PavPal                                                |
|                  |                                                           | Cont  | tacted message, select                                                                                        | acco | ount and complete the                                           |
|                  |                                                           | CON   | TINUE.                                                                                                    | payr | nent.                                                           |
|                  |                                                           |       |                                                                                                    | -    |                                                                 |

**Note:** If the top up amount is not displayed in your IRIS PlusPay account (select **ACCOUNTS**), contact your school.

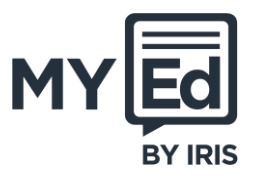

Using a Credit

| Payment CLOSE                                     | Payment CLOSE                                                                                                 |                                                                                                    |
|---------------------------------------------------|----------------------------------------------------------------------------------------------------|----------------------------------------------------------------------------------------------------|
|                                                   | VISA Mastercard                                                                                               | VISA mastercard.                                                                                                    |
| You are about to make the following card payment: | You are about to make the following card payment:                                                             | Card Number                                                                                                    |
| Payment: £10.00                                   | Payment: £10.00                                                                                               | Valid From (if applicable) Expires                                                                                                    |
| CONTINUE                                          | CONTINUE                                                                                                    | Cardholder Name                                                                                                    |
| ß                                                 | Payment Provider<br>Contacted<br>Click continue to proceed to the<br>Payment Provider site<br>CANCEL CONTINUE | Address Line 1 City Post Code Country Select a country ~ Save My Card Card Nickname Give your card a meaningful name so you can identify a in the future |

Select **CONTINUE**.

On the Payment Provider Contacted message, select CONTINUE. Enter your details, credit or debit card details, and complete the payment.

**Note:** If the top up amount is not displayed in your IRIS PlusPay account (select **ACCOUNTS**), contact your school.

# Reach Reach +Pay